## TSC printerite installeerimine

Ära ühenda printerit USB-kaabli abil arvutiga enne, kui juhendis öeldud (Eriti Windowsi puhul). Vastasel juhul võib juhtuda, et midagi installeeritakse juba ära ning driveri installeerimise aknas arvuti enam printerit ei leia.

## Mac

Kõigepealt on vaja tõmmata printeri driver. Selle leiab tscprinters.com lehelt, otselink on SIIN.

Edasi on kõige lihtsam tegutseda täpselt nii, nagu on näidatud järgnevas videos: https://www.youtube.com/watch?v=D8nqlzRgTFg

Ehk siis tõmmatud fail on vaja käima lasta. Kui viskab veateate, siis tuleb lahti võtta "System Preferences -> Security & Privacy" ning valida sealt "Open Anyway". Kui driveri installeerimise aken avaneb, siis tuleb vajutada kaks korda "Continue", edasi "Install", sisestada arvuti kasutajanimi ja parool ning lõpuks vajutada "Close".

Pärast seda võib printeri kaasasoleva USB-kaabli abil arvutiga ühendada ning arvutist võtta "System Preferences -> Printers & Scanners" ja vajutada "+" märki. Uues aknas näitab ühendatud printerit:

|                      | Add      |
|----------------------|----------|
| l 🔒 🍈 🖆              | Q Search |
| Default IP Windows   | Search   |
|                      |          |
| Name                 | ✓ Kind   |
| TSC TTP-244 Plus     | USB      |
|                      |          |
|                      |          |
|                      |          |
|                      |          |
|                      |          |
|                      |          |
|                      |          |
| Name: TSC TTP-244 P  | lus      |
|                      |          |
| Location: akvenk     |          |
| Use ✓ Choose a Drive | r        |
| Auto Select          |          |
| Select Software      | e        |
| Other                |          |

Kui prtinter valida, siis ilmub alla valik "Use: Other". Avaneb aken, mille otsingulahtrisse on vaja sisestada "PPDs":

| Favorites         | Search: This Mac "PPDs"                   | S                        | ave + |
|-------------------|-------------------------------------------|--------------------------|-------|
| Recents           | Earlier                                   | Date Modified            | Size  |
| Applications      | * aefer_adddomain_lang.php                | Mar 28, 2016 at 8:38 AM  |       |
| Macintosh HD      | apps_updates_lang.php                     | Nov 28, 2016 at 11:56 AM |       |
|                   | CSV File converter - Micromax Sheet 3.csv | Jul 31, 2016 at 12:36 AM | 2     |
|                   | h ipp.h                                   | Nov 1, 2017 at 6:30 AM   |       |
| DerivedData alias | ipp.ph                                    | Dec 29, 2015 at 4:13 PM  |       |
| P Documents       | MICROMAX ASC_NA62V292670121pdf            | Aug 2, 2016 at 7:02 PM   | 8     |
|                   | Micromax.txt                              | Jul 30, 2016 at 11:17 PM | 1     |
| Desktop           | h NSPathUtilities.h                       | Feb 20, 2018 at 9:54 AM  |       |
| C Downloads       | h NSPathUtilities.h                       | Feb 20, 2018 at 9:54 AM  |       |
|                   | h PMCore.h                                | Mar 2, 2018 at 10:34 AM  | 1     |
| Devices           | h PMCore.h                                | Mar 2, 2018 at 10:34 AM  | 1     |
| akvenk 🗌          | h ppd.h                                   | Nov 1, 2017 at 6:30 AM   |       |
| Remote Disc       | PPDs                                      | Dec 22, 2017 at 11:04 AM |       |
|                   | PPDs 7                                    | Dec 22, 2017 at 11:04 AM |       |
| Tags              | scripts_desc_lang.php                     | Jan 12, 2017 at 9:42 AM  | 1     |

Kui leitud kaust avada, siis sealt tuleb leida üles õige printeri mudel (nt DA210.ppd). Edasi on vaja vajutada "Open" ja "Add". Pärast seda on printeri driver installeeritud.

Kuna tegemist on CUPS driveriga, siis täpsemate seadete muutmiseks on vaja minna brauseriga aadressile <u>http://localhost:631/printers</u>

Esimesel korral tuleb tõenäoliselt "Web Interface" lubada, selleks on vaja avada arvutis "Terminal" ja kopeerida sinna käsk "cupsctl WebInterface=yes" ning vajutada "Enter".

## Windows

Enamiku TSC mudelite Windows driver on kättesaadav SIIT.

Kui see fail alla laadida ja avada, siis tuleb anda nõusolek ning valida arvutis koht, kuhu failid lahti pakitakse. Linnuke "Run Driver Wizard…" tasub alles jätta:

Windows Printer Drivers

## **Installation Information**

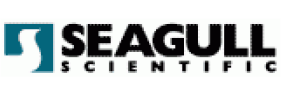

Follow the instructions below to install the software.

| Instructions                                                                   |                  |         |         |  |  |  |
|--------------------------------------------------------------------------------|------------------|---------|---------|--|--|--|
| After the drivers are unpacked, install them                                   | using the Driver | Wizard. |         |  |  |  |
|                                                                                |                  |         |         |  |  |  |
| - Options                                                                      |                  |         |         |  |  |  |
| 🔽 Run Driver Wizard after unpacking driv                                       | ers              |         |         |  |  |  |
| Read installation instructions (contained in 'Installation Instructions.html') |                  |         |         |  |  |  |
|                                                                                |                  |         |         |  |  |  |
|                                                                                |                  |         |         |  |  |  |
|                                                                                |                  |         |         |  |  |  |
|                                                                                |                  |         |         |  |  |  |
|                                                                                |                  |         |         |  |  |  |
|                                                                                |                  |         |         |  |  |  |
|                                                                                |                  |         |         |  |  |  |
|                                                                                |                  |         |         |  |  |  |
|                                                                                | < Back           | Finish  | Cancel  |  |  |  |
|                                                                                | N DOCK           | 1111311 | Caricer |  |  |  |

Pärast "Finish" vajutamist avaneb aken, kust tuleb valida "Install Printer Drivers". Edasi on vaja valida, kuidas printer on arvutiga ühendatud. Kui printer ühendatakse arvutiga USB-kaabli abil, siis tuleks seda teha nüüd:

| Seagull Driver Wizard                                                                                                    |                                                                                | $\times$ |
|----------------------------------------------------------------------------------------------------|--------------------------------------------------------------------------------|----------|
| <b>Connect Printer</b><br>The printer should be connected before continuing                                                                   | g installation.                                                                | <b>I</b> |
| How is this printer going to be attached?                                                                                                    |                                                                                |          |
| USB                                                                                                    |                                                                                | a        |
| ○ Network (Ethernet or WiFi)                                                                                                    |                                                                                |          |
| OBluetooth                                                                                                    |                                                                                |          |
| Other (such as Parallel or Serial)                                                                                                    |                                                                                |          |
|                                                                                                    |                                                                                |          |
| Please connect your printer to the PC and turn<br>appears, please cancel it. This wizard will auton<br>detected.                              | it on. If the Add Hardware Wizard<br>natically advance when the printer is     | ^        |
| If it does not automatically advance, check the<br>Also verify that the printer does not already hav<br>option to replace an existing driver. | connection and power cycle the print<br>re a driver installed. Use the Upgrade | er.      |
| [                                                                                                    | < Back Next                                                                    | Cancel   |

Siis leiab arvuti printeri ja installib driveri.

Kui arvuti ja printer said ühendatud liiga vara ning arvuti siin printerit ei leia, siis on vaja kõik printeriga seonduv arvutist eemaldada. Selleks tasub teha läbi driveri installeerimise aknas "Remove Printer Drivers" ja lisaks leida printer üles "Control Panel -> View Devices and Printers" alt ning panna sellele parema nupuga "Remove". Pärast seda tuleb ühendada juhe arvuti küljest lahti ning proovida driveri installeerimist algusest.

Kui on soov printerit kasutada üle võrgu/Bluetoothi, siis on abiks see video: <u>https://youtu.be/g8yVAqLZkm8?t=260</u>